## วิธีการใช้งานระบบการให้บริการ E-Services การเข้าสู่หน้าเว็บไซต์ E-Services

1. เปิดโปรแกรม Browser

2.พิมพ์ชื่อหน่วยงาน หรือ URL ของเว็บไซต์หน่วยงาน<u>www.khonsawan.go.th</u> และ คลิก Enter จะ ปรากฏหน้าหลักของเว็บไซต์

สังเกต Banner บริการประชาชนออนไลน์ E-Service จะอยู่บริเวณด้านมุมขวาบนหน้าหลัก
 เว็บไซต์ และ บริเวณเกือบบริเวณด้านล่างของหน้า Home Page ของเว็บไซต์

4. คลิกที่ Banner "eService" ด้านซ้ายมือ จะเข้าสู่หน้า

5.และเลือกคำร้องตามหัวข้อที่ต้องการเลือกหรือสามารถเลื่อนลงด้านล่าง เพื่อเลือกหัวข้อที่ต้องการ ได้เลย

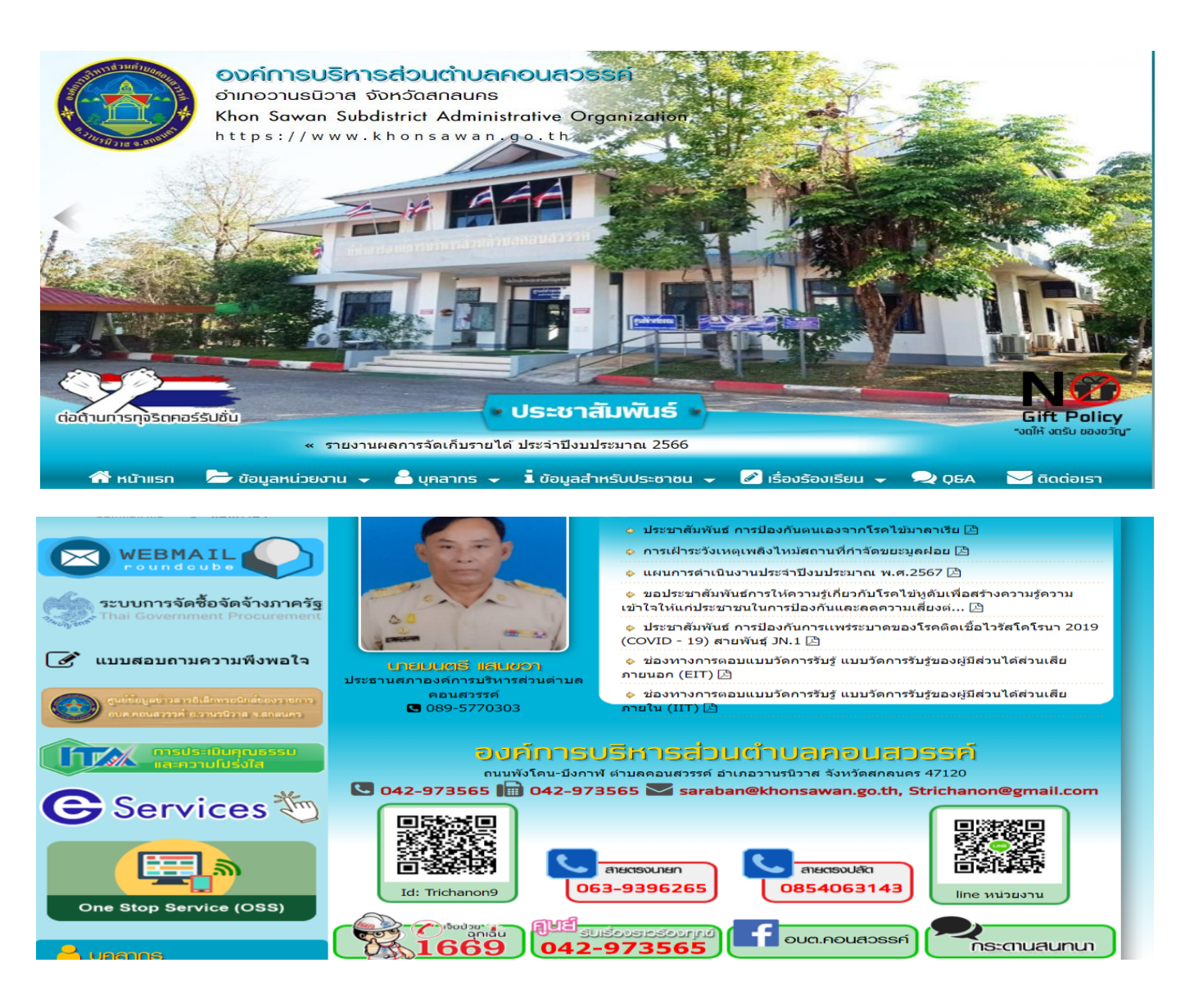

## 6.เลือกหัวข้อที่ต้องการรับบริการ หรือช่องทางการแจ้ง

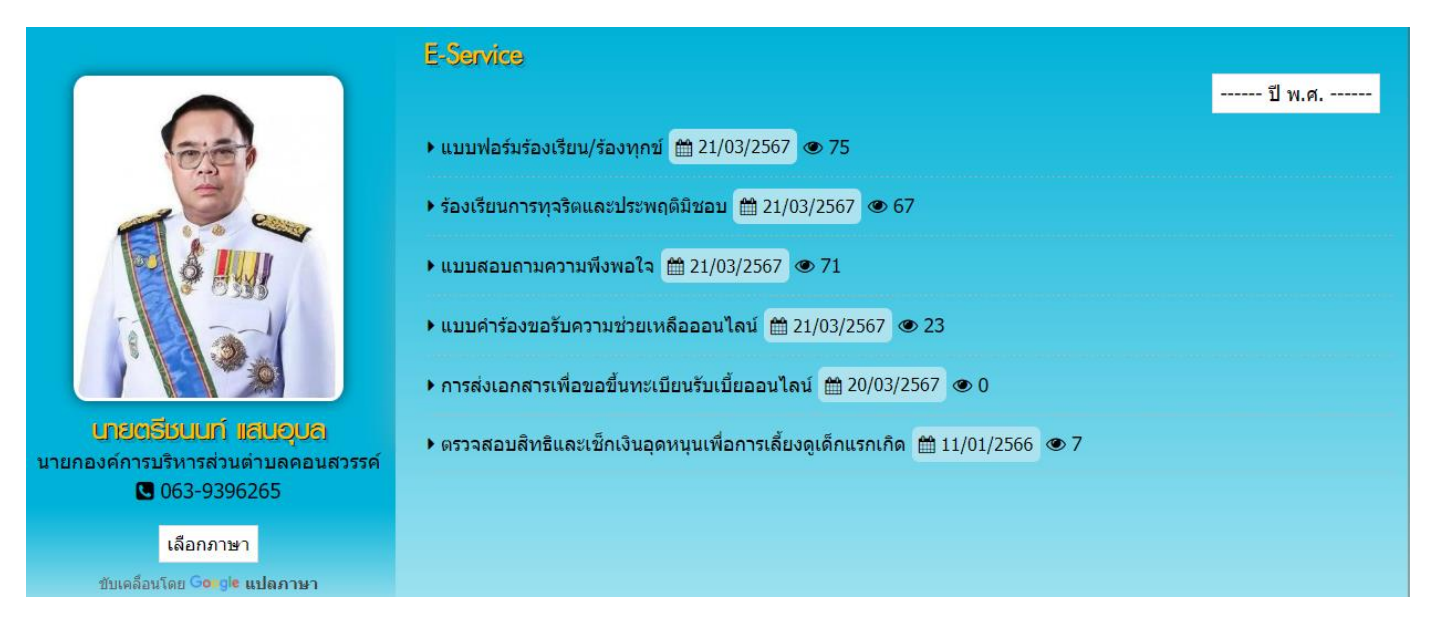

7.กรอกข้อมูลตามแบบฟอร์มที่กำหนดให้ครบถ้วนและกดข้อความ"ยื่นคำขอใช้บริการออนไลน์" ด้านล่างเพื่อส่งข้อมูล

|                                                                                                    | แบบคำร้องขอรับความช่วยเหลือออนไลน์                                                                                                    |     |  |
|----------------------------------------------------------------------------------------------------|----------------------------------------------------------------------------------------------------|-----|--|
| 5 500                                                                                                    | Khonawat, waternihvat, 2339@gmail.com #disdiyd                                                                                                    | 2   |  |
|                                                                                                    | - The Statistical Statistics                                                                                                    |     |  |
|                                                                                                    | fa-mna (ijfas) *                                                                                                    |     |  |
| Succession in the second                                                                                                    | AFT HAR & SAN TAKE & A HAR DAY.                                                                                                    |     |  |
| B WEBMAIL                                                                                                    | และประจำส่วประชาชน 13 หลัก *                                                                                                    |     |  |
| That Coveniment, Procurement                                                                                                    | 41142555224915                                                                                                    |     |  |
| 🧭 แนนเสอนกามความพืดพอไว                                                                                                    | ปานเธอที่ *                                                                                                    |     |  |
|                                                                                                    | with the main transmission of the first sector of the sector of the sect |     |  |
|                                                                                                    | - İngar                                                                                                    |     |  |
| 🕒 Services 🏷                                                                                                    | ellessesente.                                                                                                    |     |  |
| One Stop Service (OSS)                                                                                                    | et tapa =                                                                                                    |     |  |
| de agreeneres                                                                                                    | หมายเอาโหรศัพท์ที่สามารถศึดต่อได้ *                                                                                                    | =   |  |
| • Aurighturs                                                                                                    | 47 Television and Art Carl                                                                                                    |     |  |
| <ul> <li>dimension</li> </ul>                                                                                                    | มีความประสงค์ขอไฟส่างมีนการ *                                                                                                    | - I |  |
| • 1100000000000000000000000000000000000                                                                                                    |                                                                                                    |     |  |
| <ul> <li>maarta</li> <li>maartadommatemos</li> </ul>                                                                                                    |                                                                                                    | _   |  |
| Contractor and the second second second second second second second second second second second second second s                                                                                                    | สถานที่สามมินการ =<br>(ระนุษริเวณ และส่งสังกรรงกามโน/ หล่าม่านไทร/ หลูที่/ ระนุริษัมีพระม และครมสวน)                                                                                                    |     |  |
| and tend                                                                                                    | ef her an an an an an an an an an an an an an                                                                                                    |     |  |
| - Sugara gru                                                                                                    | รายสะหลียสสีมรุ (สำนี)                                                                                                    |     |  |
| <ul> <li>Tessette</li> <li>Statemetrik</li> </ul>                                                                                                    |                                                                                                    |     |  |
| <ul> <li>Management interdistification of Neuropean Action of Neuropean Action of Neur</li></ul> | all a source of                                                                                                    |     |  |

ภาพตัวอย่างแบบคำร้องขอรับความช่วยเหลือออนไลน์

| レックラビー (500) (500) (50 |             |
|----------------------------------------------------------------------------------------------------|-------------|
| แบบฟอร์มร้องเรียน/ร้องทุกข์                                                                                                    |             |
| khonsawan.wanonniwat.2539⊚gmail.com สลับบัญชี<br>โ⊂3 ไม่ไข้รวมกัน                                                                                                    | ~           |
| * ระบุว่าเป็นคำถามที่จำเป็น                                                                                                    |             |
| ชื่อผู้ส่ง *                                                                                                    |             |
| คำตอบของคุณ                                                                                                    |             |
| อีเมลผู้ส่ง *                                                                                                    |             |
| คำตอบของคุณ                                                                                                    |             |
| เบอร์โทรศัพท์ *                                                                                                    |             |
| คำตอบของคุณ                                                                                                    |             |
| เรื่องร้องเรียน *                                                                                                    |             |
| คำตอบของคุณ                                                                                                    |             |
| น้อความ *                                                                                                    |             |
| คำตอบของคุณ                                                                                                    |             |
| sta                                                                                                    | สางแบบพอร์ม |

## ภาพตัวอย่างแบบฟอร์มร้องเรียน/ร้องทุกข์

| 2000 - 21/03/2567<br>                                            |   |
|------------------------------------------------------------------|---|
| ร้องเรียนการทุจริตและประพฤดิมิชอบ                                |   |
| khonsawan.wanonniwat.2539@gmail.com สลับบัญปี<br>ES ไม่ไปร่วมกัน |   |
| * ระบุว่าเป็นคำอามที่จำเป็น                                      |   |
| ข้อมูลผู้กล่าวนาร้องเรียน                                        |   |
| ข้อ-นามสกุล *                                                    |   |
| คำถอบของคุณ                                                      |   |
| เลขนัดรประจำตัวประชาชน *                                         |   |
| สำคอบของคุณ                                                      |   |
| อีเมลส์ *                                                        |   |
| คำถอบของคุณ                                                      |   |
| โบรศัพษ์ *                                                       |   |
| สำคอบของคุณ                                                      |   |
| เนื้อหา *                                                        | i |
| คำถอบของคุณ                                                      |   |
| ข้อมูลผู้ถูกกล่าวหาร้องเรียน                                     |   |
| ข้อ-นามสกุล *                                                    |   |
|                                                                  |   |

ภาพตัวอย่างแบบฟอร์มร้องเรียนการทุจริตและประพฤติมิชอบ